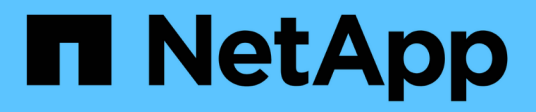

# Autenticación y autorización mediante WebAuthn MFA

ONTAP 9

NetApp December 20, 2024

This PDF was generated from https://docs.netapp.com/es-es/ontap/authentication-accesscontrol/webauthn-mfa-overview.html on December 20, 2024. Always check docs.netapp.com for the latest.

# Tabla de contenidos

| Aι | Itenticación y autorización mediante WebAuthn MFA.                       | 1 |
|----|--------------------------------------------------------------------------|---|
|    | Descripción general de la autenticación multifactor de WebAuthn          | 1 |
|    | Habilite WebAuthn MFA para los usuarios o grupos de ONTAP System Manager | 1 |
|    | Desactive WebAuthn MFA para usuarios de ONTAP System Manager             | 3 |
|    | Vea la configuración MFA de ONTAP WebAuthn y administre las credenciales | 4 |

# Autenticación y autorización mediante WebAuthn MFA

# Descripción general de la autenticación multifactor de WebAuthn

A partir de ONTAP 9.16,1, los administradores pueden habilitar la autenticación multifactor (MFA) de WebAuthn para los usuarios que inician sesión en System Manager. Esto permite los inicios de sesión de System Manager mediante una clave FIDO2 (como YubiKey) como segunda forma de autenticación. De forma predeterminada, WebAuthn MFA está desactivado para los usuarios de ONTAP nuevos y existentes.

WebAuthn MFA es compatible con usuarios y grupos que utilizan los siguientes tipos de autenticación para el primer método de autenticación:

- · Usuarios: Contraseña, dominio o nsswitch
- Grupos: Domain o nsswitch

Después de habilitar WebAuthn MFA como el segundo método de autenticación para un usuario, se solicita al usuario que registre un autenticador de hardware al iniciar sesión en System Manager. Después del registro, la clave privada se almacena en el autenticador y la clave pública se almacena en ONTAP.

ONTAP admite una credencial WebAuthn por usuario. Si un usuario pierde un autenticador y necesita reemplazarlo, el administrador de ONTAP debe eliminar la credencial WebAuthn del usuario para que el usuario pueda registrar un nuevo autenticador en el siguiente inicio de sesión.

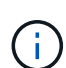

Los usuarios que tienen WebAuthn MFA habilitado como segundo método de autenticación necesitan usar el FQDN (por ejemplo, "<a href="https://myontap.example.com"" class="bare">https://myontap.example.com"</a>) en lugar de la dirección IP (por ejemplo, "<a href="https://192.168.100.200"" class="bare">https://192.168.100.200"</a>) para acceder a System Manager. Para los usuarios con MFA de WebAuthn habilitado, se rechazan los intentos de iniciar sesión en System Manager con la dirección IP.

# Habilite WebAuthn MFA para los usuarios o grupos de ONTAP System Manager

Como administrador de ONTAP, puede habilitar WebAuthn MFA para un usuario o grupo de System Manager agregando un nuevo usuario o grupo con la opción MFA de WebAuthn habilitada o habilitando la opción para un usuario o grupo existente.

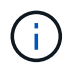

Después de habilitar WebAuthn MFA como el segundo método de autenticación para un usuario o grupo, se solicitará al usuario (o a todos los usuarios de ese grupo) que registre un dispositivo de hardware FIDO2 en el siguiente inicio de sesión en System Manager. El sistema operativo local del usuario gestiona este registro y, por lo general, consiste en insertar la clave de seguridad, crear una clave de acceso y tocar la clave de seguridad (si es compatible).

# Habilite WebAuthn MFA al crear un nuevo usuario o grupo

Puede crear un nuevo usuario o grupo con MFA de WebAuthn habilitado mediante System Manager o la CLI de ONTAP.

#### System Manager

- 1. Seleccione Cluster > Settings.
- 2. Seleccione el icono de flecha junto a Usuarios y Roles.
- 3. Seleccione Agregar en Usuarios.
- 4. Especifique un nombre de usuario o grupo y seleccione un rol en el menú desplegable para Rol.
- 5. Especifique un método de inicio de sesión y una contraseña para el usuario o el grupo.

WebAuthn MFA soporta métodos de inicio de sesión de "contraseña", "dominio" o "nsswitch" para los usuarios, y "dominio" o "nsswitch" para los grupos.

- 6. En la columna MFA for HTTP, selecciona enabled.
- 7. Seleccione Guardar.

### CLI

1. Cree un nuevo usuario o grupo con WebAuthn MFA activado.

En el siguiente ejemplo, WebAuthn MFA se habilita eligiendo "publickey" para el segundo método de autenticación:

```
security login create -user-or-group-name <user_or_group_name> \
        -authentication-method domain \
        -second-authentication-method publickey \
        -application http \
        -role admin
```

# Habilite WebAuthn MFA para un usuario o grupo existente

Puede habilitar WebAuthn MFA para un usuario o grupo existente.

#### System Manager

- 1. Seleccione Cluster > Settings.
- 2. Seleccione el icono de flecha junto a Usuarios y Roles.
- 3. En la lista de usuarios y grupos, seleccione el menú de opciones para el usuario o grupo que desea editar.

WebAuthn MFA soporta métodos de inicio de sesión de "contraseña", "dominio" o "nsswitch" para los usuarios, y "dominio" o "nsswitch" para los grupos.

- 4. En la columna MFA for HTTP para ese usuario, seleccione enabled.
- 5. Seleccione Guardar.

CLI

1. Modifique un usuario o grupo existente para habilitar WebAuthn MFA para ese usuario o grupo.

En el siguiente ejemplo, WebAuthn MFA se habilita eligiendo "publickey" para el segundo método de autenticación:

```
security login modify -user-or-group-name <user_or_group_name> \
        -authentication-method domain \
        -second-authentication-method publickey \
        -application http \
        -role admin
```

# Leer más

Consulte las páginas del manual de ONTAP para obtener información sobre estos comandos:

- "seguridad de inicio de sesión creado"
- "modificación del inicio de sesión de seguridad"

# Desactive WebAuthn MFA para usuarios de ONTAP System Manager

Como administrador de ONTAP, puede deshabilitar la MFA de WebAuthn para un usuario o grupo editando el usuario o grupo con System Manager o la interfaz de línea de comandos de ONTAP.

# Desactive WebAuthn MFA para un usuario o grupo existente

Puede deshabilitar WebAuthn MFA para un usuario o grupo existente en cualquier momento.

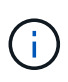

Si deshabilita las credenciales registradas, se conservan las credenciales. Si vuelve a activar las credenciales en el futuro, se utilizarán las mismas credenciales, por lo que el usuario no tendrá que volver a registrarse al iniciar sesión.

#### System Manager

- 1. Seleccione Cluster > Settings.
- 2. Seleccione el icono de flecha junto a Usuarios y Roles.
- 3. En la lista de usuarios y grupos, seleccione el usuario o grupo que desea editar.
- 4. En la columna MFA for HTTP para ese usuario, seleccione Disabled.
- 5. Seleccione Guardar.

### CLI

1. Modifique un usuario o grupo existente para desactivar WebAuthn MFA para ese usuario o grupo.

En el siguiente ejemplo, WebAuthn MFA se deshabilita seleccionando "none" para el segundo método de autenticación.

```
security login modify -user-or-group-name <user_or_group_name> \
        -authentication-method domain \
        -second-authentication-method none \
        -application http \
        -role admin
```

# Leer más

Consulte las páginas del manual de ONTAP para este comando:

• "modificación del inicio de sesión de seguridad"

# Vea la configuración MFA de ONTAP WebAuthn y administre las credenciales

Como administrador de ONTAP, puede ver la configuración MFA de WebAuthn para todo el clúster y administrar las credenciales de usuario y grupo para WebAuthn MFA.

# Ver la configuración del clúster para WebAuthn MFA

La configuración del clúster de la MFA de WebAuthn se puede ver mediante la CLI de ONTAP.

#### Pasos

1. Vea la configuración del clúster para WebAuthn MFA. De manera opcional, puede especificar una máquina virtual de almacenamiento con vserver el argumento:

security webauthn show -vserver <storage vm name>

# Ver los algoritmos MFA de clave pública soportados de WebAuthn

Es posible ver los algoritmos de clave pública compatibles con la MFA de WebAuthn para una máquina virtual de almacenamiento o para un clúster.

#### Pasos

1. Enumere los algoritmos MFA de WebAuthn de clave pública admitidos. De manera opcional, puede especificar una máquina virtual de almacenamiento con vserver el argumento:

security webauthn supported-algorithms show -vserver <storage\_vm\_name>

### Vea las credenciales MFA registradas de WebAuthn

Como administrador de ONTAP, puede ver las credenciales de WebAuthn registradas para todos los usuarios. Los usuarios que no sean administradores que utilicen este procedimiento sólo pueden ver sus propias credenciales de WebAuthn registradas.

#### Pasos

1. Vea las credenciales MFA registradas de WebAuthn:

security webauthn credentials show

# Quitar una credencial MFA de WebAuthn registrada

Puede quitar una credencial MFA de WebAuthn registrada. Esto es útil cuando la clave de hardware de un usuario se perdió, fue robada o ya no está en uso. También puede eliminar una credencial registrada cuando el usuario aún tiene el autenticador de hardware original, pero desea reemplazarla por una nueva. Después de eliminar la credencial, se le pedirá al usuario que registre el autenticador de reemplazo.

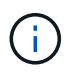

Al quitar una credencial registrada para un usuario, no se deshabilita WebAuthn MFA para el usuario. Si un usuario pierde un autenticador de hardware y necesita iniciar sesión antes de reemplazarlo, debe eliminar la credencial mediante estos pasos y también "Desactive WebAuthn MFA" para el usuario.

#### System Manager

- 1. Seleccione Cluster > Settings.
- 2. Seleccione el icono de flecha junto a Usuarios y Roles.
- 3. En la lista de usuarios y grupos, seleccione el menú de opciones para el usuario o grupo cuyas credenciales desea eliminar.
- 4. Seleccione Remove MFA for HTTP credentials.
- 5. Seleccione Quitar.

#### CLI

- 1. Elimine las credenciales registradas. Tenga en cuenta lo siguiente:
  - Opcionalmente, puede especificar una máquina virtual de almacenamiento del usuario. Si se omite, la credencial se elimina en el nivel de clúster.
  - Opcionalmente, puede especificar un nombre de usuario del usuario para el que va a suprimir la credencial. Si se omite, la credencial se elimina del usuario actual.

security webauthn credentials delete -vserver <storage\_vm\_name>
-username <username>

## Leer más

Consulte las páginas del manual de ONTAP para obtener información sobre estos comandos:

- "security webauthn show"
- "seguridad webauthn supported-algorithms show"
- "se muestran las credenciales de seguridad webauthn"
- "seguridad webauthn credenciales delete"

### Información de copyright

Copyright © 2024 NetApp, Inc. Todos los derechos reservados. Imprimido en EE. UU. No se puede reproducir este documento protegido por copyright ni parte del mismo de ninguna forma ni por ningún medio (gráfico, electrónico o mecánico, incluidas fotocopias, grabaciones o almacenamiento en un sistema de recuperación electrónico) sin la autorización previa y por escrito del propietario del copyright.

El software derivado del material de NetApp con copyright está sujeto a la siguiente licencia y exención de responsabilidad:

ESTE SOFTWARE LO PROPORCIONA NETAPP «TAL CUAL» Y SIN NINGUNA GARANTÍA EXPRESA O IMPLÍCITA, INCLUYENDO, SIN LIMITAR, LAS GARANTÍAS IMPLÍCITAS DE COMERCIALIZACIÓN O IDONEIDAD PARA UN FIN CONCRETO, CUYA RESPONSABILIDAD QUEDA EXIMIDA POR EL PRESENTE DOCUMENTO. EN NINGÚN CASO NETAPP SERÁ RESPONSABLE DE NINGÚN DAÑO DIRECTO, INDIRECTO, ESPECIAL, EJEMPLAR O RESULTANTE (INCLUYENDO, ENTRE OTROS, LA OBTENCIÓN DE BIENES O SERVICIOS SUSTITUTIVOS, PÉRDIDA DE USO, DE DATOS O DE BENEFICIOS, O INTERRUPCIÓN DE LA ACTIVIDAD EMPRESARIAL) CUALQUIERA SEA EL MODO EN EL QUE SE PRODUJERON Y LA TEORÍA DE RESPONSABILIDAD QUE SE APLIQUE, YA SEA EN CONTRATO, RESPONSABILIDAD OBJETIVA O AGRAVIO (INCLUIDA LA NEGLIGENCIA U OTRO TIPO), QUE SURJAN DE ALGÚN MODO DEL USO DE ESTE SOFTWARE, INCLUSO SI HUBIEREN SIDO ADVERTIDOS DE LA POSIBILIDAD DE TALES DAÑOS.

NetApp se reserva el derecho de modificar cualquiera de los productos aquí descritos en cualquier momento y sin aviso previo. NetApp no asume ningún tipo de responsabilidad que surja del uso de los productos aquí descritos, excepto aquello expresamente acordado por escrito por parte de NetApp. El uso o adquisición de este producto no lleva implícita ninguna licencia con derechos de patente, de marcas comerciales o cualquier otro derecho de propiedad intelectual de NetApp.

Es posible que el producto que se describe en este manual esté protegido por una o más patentes de EE. UU., patentes extranjeras o solicitudes pendientes.

LEYENDA DE DERECHOS LIMITADOS: el uso, la copia o la divulgación por parte del gobierno están sujetos a las restricciones establecidas en el subpárrafo (b)(3) de los derechos de datos técnicos y productos no comerciales de DFARS 252.227-7013 (FEB de 2014) y FAR 52.227-19 (DIC de 2007).

Los datos aquí contenidos pertenecen a un producto comercial o servicio comercial (como se define en FAR 2.101) y son propiedad de NetApp, Inc. Todos los datos técnicos y el software informático de NetApp que se proporcionan en este Acuerdo tienen una naturaleza comercial y se han desarrollado exclusivamente con fondos privados. El Gobierno de EE. UU. tiene una licencia limitada, irrevocable, no exclusiva, no transferible, no sublicenciable y de alcance mundial para utilizar los Datos en relación con el contrato del Gobierno de los Estados Unidos bajo el cual se proporcionaron los Datos. Excepto que aquí se disponga lo contrario, los Datos no se pueden utilizar, desvelar, reproducir, modificar, interpretar o mostrar sin la previa aprobación por escrito de NetApp, Inc. Los derechos de licencia del Gobierno de los Estados Unidos de América y su Departamento de Defensa se limitan a los derechos identificados en la cláusula 252.227-7015(b) de la sección DFARS (FEB de 2014).

#### Información de la marca comercial

NETAPP, el logotipo de NETAPP y las marcas que constan en http://www.netapp.com/TM son marcas comerciales de NetApp, Inc. El resto de nombres de empresa y de producto pueden ser marcas comerciales de sus respectivos propietarios.